# IPS 6.X及更高版本 — 使用IME配置虛擬感測器

## 目錄

簡介 必要條件 需求 採用元件 相關產品 慣例 背景資訊 關於分析引擎 關於虛擬感測器 虛擬化的優勢和限制 虛擬化的優勢 虛擬化的限制 虛擬化要求 設定 <u>新增虛擬</u>感測器 新增具有IME的虛擬感測器 編輯虛擬感測器 使用IME編輯虛擬感測器 刪除虛擬感測器 使用IME刪除虛擬感測器 疑難排解 IPS Manager Express未啟動 相關資訊

## <u> 簡介</u>

本文檔介紹分析引擎的功能以及如何使用Cisco IPS Manager Express(IME)在Cisco Secure Intrusion Prevention System(IPS)上建立、編輯和刪除虛擬感測器。 還說明了如何將介面分配給虛 擬感測器。

注意:AIM-IPS和NME-IPS不支援虛擬化。

## <u>必要條件</u>

## <u>需求</u>

本文件沒有特定先決條件。

## <u>採用元件</u>

本文中的資訊係根據以下軟體和硬體版本:

- 運行軟體版本6.0及更高版本的Cisco 4200系列IPS裝置
- Cisco IPS Manager Express(IME)版本6.1.1及更高版本注意:IME可用於監控運行Cisco IPS 5.0及更高版本的感測器裝置,但只有運行Cisco IPS 6.1或更高版本的感測器才支援在IME中提供的一些新特性和功能。注意:Cisco Secure Intrusion Prevention System(IPS)5.x僅支援預設 虛擬感測器vs0。IPS 6.x及更高版本支援預設虛擬感測器vs0以外的虛擬感測器。

本文中的資訊是根據特定實驗室環境內的裝置所建立。文中使用到的所有裝置皆從已清除(預設))的組態來啟動。如果您的網路正在作用,請確保您已瞭解任何指令可能造成的影響。

### <u>相關產品</u>

此配置也可用於以下感測器:

- IPS-4240
- IPS-4255
- IPS-4260
- IPS-4270-20
- AIP-SSM

### <u>慣例</u>

<u>請參閱思科技術提示慣例以瞭解更多有關文件慣例的資訊。</u>

## <u>背景資訊</u>

### 關於分析引擎

分析引擎執行資料包分析和警報檢測。它監控流經指定介面的流量。可以在分析引擎中建立虛擬感 測器。每個虛擬感測器都有一個唯一的名稱,其中包含介面、內聯介面對、內聯VLAN對以及與其 關聯的VLAN組的清單。為了避免定義排序問題,不允許分配中出現衝突或重疊。將介面、內聯介 面對、內聯VLAN對和VLAN組分配給特定虛擬感測器,以便多個虛擬感測器不會處理任何資料包。 每個虛擬感測器還與一個特別命名的特徵碼定義、事件操作規則和異常檢測配置相關聯。根據內聯 旁路配置,丟棄來自介面、內聯介面對、內聯VLAN對以及未分配給任何虛擬感測器的VLAN組的資 料包。

### 關於虛擬感測器

感測器可以接收來自一個或多個被監控的資料流的資料輸入。這些受監控的資料流可以是物理介面 埠或虛擬介面埠。例如,單個感測器可以同時監控來自防火牆之前、防火牆之後或防火牆之前和之 後的流量。並且單個感測器可以監視一個或多個資料流。在這種情況下,一個感測器策略或配置將 應用於所有受監控的資料流。虛擬感測器是由一組配置策略定義的資料集合。虛擬感測器應用於由 介面元件定義的一組資料包。虛擬感測器可以監視多個資料段,並且您可以為單個物理感測器中的 每個虛擬感測器應用不同的策略或配置。您可以為正在分析的每個受監控段設定不同的策略。您還 可以將相同的策略例項(例如sig0、rules0或ad0)應用到不同的虛擬感測器。您可以將介面、內聯 介面對、內聯VLAN對和VLAN組分配給虛擬感測器。 **注意:**思科安全入侵防禦系統(IPS)不支援四個以上的虛擬感測器。預設虛擬感測器為vs0。您不能 刪除預設虛擬感測器。介面清單、異常檢測操作模式、內聯TCP會話跟蹤模式和虛擬感測器描述是 預設虛擬感測器可以更改的唯一配置功能。不能更改特徵碼定義、事件操作規則或異常檢測策略。

## 虚擬化的優勢和限制

## 虛擬化的優勢

虛擬化具有以下優勢:

- •您可以將不同的配置應用於不同的流量集。
- •您可以使用一個感測器監控具有重疊IP空間的兩個網路。
- •您可以監控防火牆或NAT裝置的內部和外部情況。

## 虚擬化的限制

虛擬化具有以下限制:

- •必須將非對稱通訊量的兩端分配給同一個虛擬感測器。
- VACL捕獲或SPAN(混雜監控)的使用與VLAN標籤不一致,這會導致VLAN組問題。使用 Cisco IOS軟體時,VACL擷取連線埠或SPAN目標不會一律接收已標籤的封包,即使已設定為 主幹也是如此。使用MSFC時,學習路由的快速路徑交換會改變VACL捕獲和SPAN的行為。
- 持久儲存空間有限。

### 虚擬化要求

虚擬化具有以下流量捕獲要求:

- 虛擬感測器必須接收具有802.1q報頭的流量,捕獲埠的本徵VLAN上的流量除外。
- 對於任何給定感測器,感測器必須檢視位於同一虛擬感測器中同一VLAN組中的兩個通訊量方向。

## <u>設定</u>

本節提供用於新增、編輯和刪除虛擬感測器的資訊。

### <u>新增虛擬感測器</u>

在服務分析引擎子模式下發出<u>virtual-sensor name</u>命令,以建立虛擬感測器。將策略(異常檢測、 事件操作規則和特徵碼定義)分配給虛擬感測器。然後將介面(混雜、內聯介面對、內聯VLAN對 和VLAN組)分配給虛擬感測器。您必須先配置內聯介面對和VLAN對,然後才能將其分配給虛擬感 測器。這些選項適用:

- anomaly-detection 異常檢測引數。anomaly-detection-name name 異常檢測策略的名稱 operational-mode 異常檢測模式(inactive、learn、detect)
- description 虛擬感測器的說明
- event-action-rules 事件操作規則策略的名稱

- inline-TCP-evasion-protection-mode 用於選擇流量檢測所需的規範化器模式型別
- : **asymmetric** 只能看到雙向流量流的一個方向。非對稱模式保護會放鬆TCP層上的逃避保護 。**注意:非**對稱模式允許感測器將狀態與流同步,並對不需要兩個方向的引擎進行維護檢查。 非對稱模式降低了安全性,因為完全保護要求看到流量的兩端。**strict** — 如果由於任何原因丟失 了資料包,則不會處理丟失資料包後的所有資料包。嚴格的逃避保護可全面實施TCP狀態和序 列跟蹤。**注意:**任何順序錯誤的資料包或丟失的資料包都會產生Normalizer引擎簽名1300或 1330發射,這會嘗試糾正這種情況,但可能會導致連線被拒絕。
- inline-TCP-session-tracking-mode 允許識別內嵌流量中的重複TCP作業階段的進階方法。預設設定是虛擬感測器,幾乎總是最佳選擇。virtual-sensor 虛擬感測器內具有相同會話金鑰 (AaBb)的所有資料包都屬於同一會話。interface-and-vlan 相同VLAN(或內嵌VLAN對)中且同一介面上具有相同作業階段金鑰(AaBb)的所有封包都屬於同一作業階段。對金鑰相同但位於不同VLAN或介面的資料包進行獨立跟蹤。vlan-only 相同VLAN(或內聯VLAN對)中具有相同會話金鑰(AaBb)的所有資料包,無論介面是否屬於同一會話。對金鑰相同但位於不同VLAN的資料包進行獨立跟蹤。
- signature-definition 簽名定義策略的名稱
- logical-interfaces 邏輯介面的名稱(內聯介面對)
- physical-interfaces 物理介面的名稱(混雜、內聯VLAN對和VLAN組) subinterface-number
   物理子介面編號。如果subinterface-type為none,則值0表示整個介面以混雜模式分配。no
   移除條目或選區

要新增虛擬感測器,請完成以下步驟:

- 1. 使用具有管理員許可權的帳戶登入到CLI。
- 2. 進入服務分析模式。 sensor# configure terminal

sensor(config)# service analysis-engine

sensor(config-ana)#

3. 新增虛擬感測器。

sensor(config-ana)# virtual-sensor vs2

sensor(config-ana-vir)#

- 4. 新增此虛擬感測器的說明。 sensor(config-ana-vir)# description virtual sensor 2
- 5. 為此虛擬感測器分配異常檢測策略和操作模式。

sensor(config-ana-vir)# anomaly-detection

sensor(config-ana-vir-ano)# anomaly-detection-name ad1

sensor(config-ana-vir-ano)# operational-mode learn

為此虛擬感測器分配事件操作規則策略。

sensor(config-ana-vir-ano)# exit

sensor(config-ana-vir)# event-action-rules rules1

7. 為此虛擬感測器分配特徵碼定義策略。

sensor(config-ana-vir)# signature-definition sig1

8. 分配內聯TCP會話跟蹤模式。

sensor(config-ana-vir)# inline-TCP-session-tracking-mode virtual-sensor

#### 預設設定為虛擬感測器模式,幾乎總是最佳選擇。

#### 9. 分配內聯TCP規避保護模式。

sensor(config-ana-vir)# inline-TCP-evasion-protection-mode strict

#### 預設值為嚴格模式,幾乎總是最佳選擇。

#### 10. 顯示可用介面的清單。

sensor(config-ana-vir)# physical-interface ?

| GigabitEthernet0/0 | GigabitEthernet0/0 | physical | interface. |
|--------------------|--------------------|----------|------------|
| GigabitEthernet0/1 | GigabitEthernet0/1 | physical | interface. |
| GigabitEthernet2/0 | GigabitEthernet0/2 | physical | interface. |
| GigabitEthernet2/1 | GigabitEthernet0/3 | physical | interface. |
|                    |                    |          |            |

sensor(config-ana-vir)# physical-interface

sensor(config-ana-vir)# logical-interface ?

<none available>

11. 指定要新增到此虛擬感測器的混雜模式介面。

sensor(config-ana-vir)# physical-interface GigabitEthernet0/2

對要分配給此虛擬感測器的所有混雜介面重複此步驟。

12. 指定要新增到此虛擬感測器的內聯介面對。 sensor(config-ana-vir)# logical-interface inline\_interface\_pair\_name

您必須已經配對介面。

13. 分配要新增到此虛擬感測器的內聯VLAN對或組的子介面,如下所示: sensor(config-ana-vir)# physical-interface GigabitEthernet2/0 subinterface-number subinterface\_number

您必須已經將任何介面細分為VLAN對或組。

#### 14. 驗證虛擬感測器設定。

sensor(config-ana-vir)# show settings

name: vs2

description: virtual sensor 1 default: signature-definition: sig1 default: sig0 event-action-rules: rules1 default: rules0 anomaly-detection anomaly-detection-name: ad1 default: ad0 operational-mode: learn default: detect

| physical-interface (min: 0, max: 999999999, current: 2)                  |
|--------------------------------------------------------------------------|
|                                                                          |
| name: GigabitEthernet0/2                                                 |
| <pre>subinterface-number: 0 <defaulted></defaulted></pre>                |
|                                                                          |
| inline-TCP-session-tracking-mode: virtual-sensor default: virtual-sensor |
| logical-interface (min: 0, max: 999999999, current: 0)                   |
|                                                                          |
|                                                                          |
|                                                                          |

sensor(config-ana-vir)#

#### 15. 退出分析引擎模式。

sensor(config-ana-vir)# exit

sensor(config-ana)# exit

sensor(config)#

Apply Changes:?[yes]:

16. 按Enter以應用更改,或輸入no放棄更改。

此操作將完成向思科安全入侵防禦系統(IPS)新增虛擬感測器的過程。 完成相同步驟以新增更多虛擬 感測器。

注意:思科安全入侵防禦系統(IPS)不支援四個以上的虛擬感測器。預設虛擬感測器為vs0。

新增具有IME的虛擬感測器

完成以下步驟,以便使用Cisco IPS Manager Express在Cisco Secure Intrusion Prevention System(IPS)上配置虛擬感測器:

1. 選擇Configuration > SFO-Sensor> Policies> IPS Policies。然後,按一下Add virtual sensor,如螢幕截圖所示。

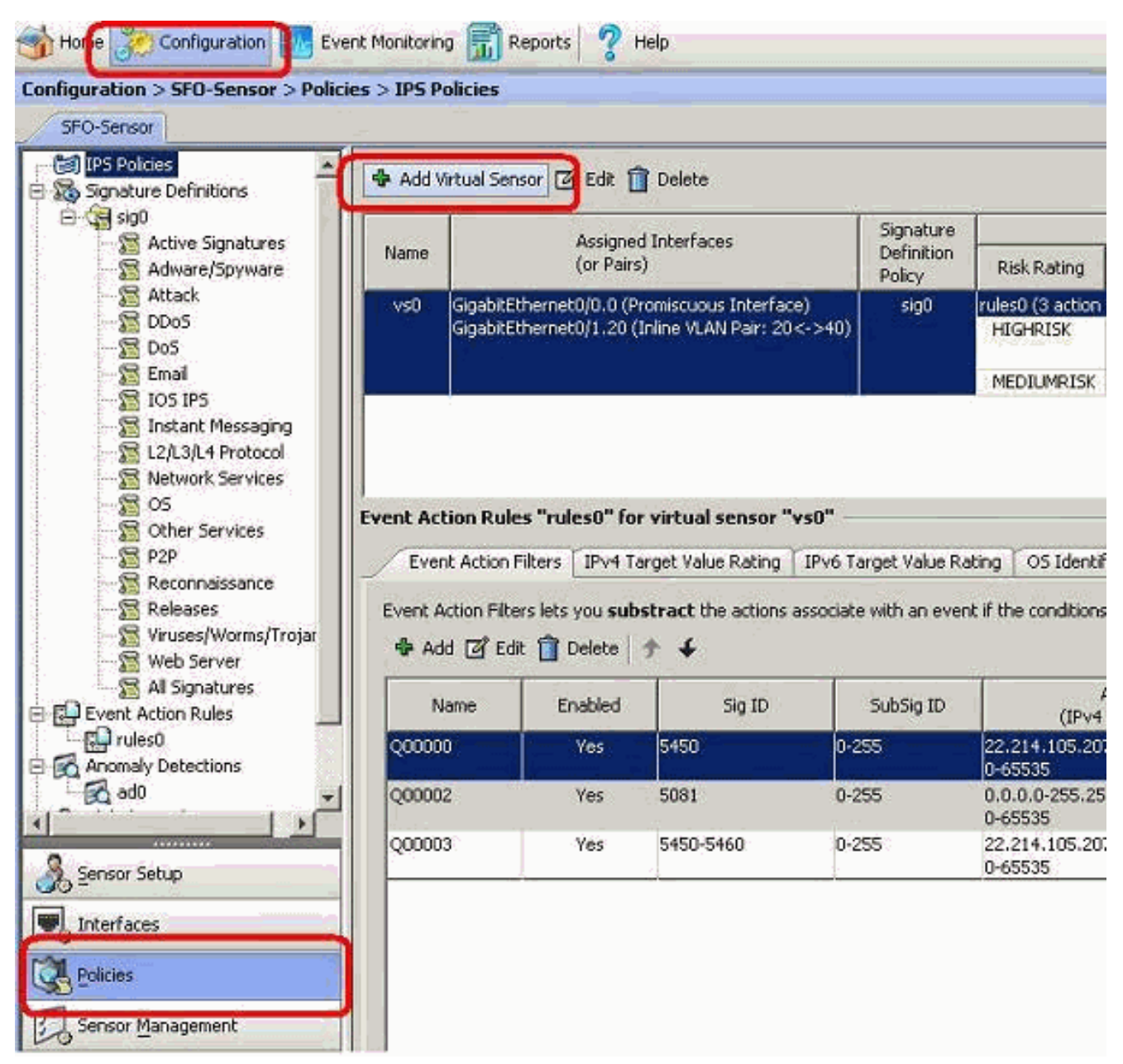

2. 為虛擬感測器命名(本例中為vs2),並在提供的空白處為虛擬感測器新增描述。還要指定要 新增到此虛擬感測器的混雜模式介面。此處選擇了Gigabit Ethernet 0/2。現在,在特徵碼定義 、事件操作規則、異常檢測和高級選項部分提供詳細資訊,如螢幕截圖所示。在Advanced Options下,提供有關TCP會話跟蹤模式和規範器模式的詳細資訊。這裡,TCP會話跟蹤模式 是virtual sensor,而Normalizer模式是Strict Evasion Protection模式。

|                                                                                                    | lvs2                                                                                                    |                                                                         |                     |                |
|----------------------------------------------------------------------------------------------------|----------------------------------------------------------------------------------------------------|-------------------------------------------------------------------------|---------------------|----------------|
| escription:                                                                                                    | Virtual Sensor 2                                                                                                 |                                                                         |                     |                |
| interfaces                                                                                                    |                                                                                                    |                                                                         |                     |                |
| Assigned                                                                                                    | None                                                                                                    | <u> </u>                                                                | Details             | Select All     |
|                                                                                                    | gabitEthernet0/2                                                                                                 | Pomiscuous Interface                                                    |                     | Assian         |
|                                                                                                    | Jacous and a second second second second second second second second second second second second second second s | Promiscoous piterrace                                                   |                     | -              |
|                                                                                                    |                                                                                                    |                                                                         |                     | Remove         |
| Ċ                                                                                                    |                                                                                                    |                                                                         |                     |                |
| iignature Definit                                                                                                    | ion                                                                                                    |                                                                         |                     |                |
| Signature Definition                                                                                                  | n Policy: sig0 👻                                                                                                 |                                                                         |                     |                |
|                                                                                                    |                                                                                                    |                                                                         |                     |                |
| vent Action Rule                                                                                                    | e                                                                                                    |                                                                         |                     |                |
| Event Action Rules                                                                                                    | Policy: rules0                                                                                                   | 0                                                                       |                     |                |
| 🔽 Use Event Actio                                                                                                    | on Overrides                                                                                                    |                                                                         |                     |                |
|                                                                                                    | ia l                                                                                                    | Actions to Add                                                          | Enabled             | bba I          |
| Risk Ratin                                                                                                    |                                                                                                    | Medions to Mad                                                          |                     | 1100           |
| Risk Ratin<br>HIGHRISK                                                                                                | De De                                                                                                    | ny Packet Inline (Inline)                                               | Yes                 |                |
| Risk Ratin<br>HIGHRISK<br>MEDILIMRISK                                                                                 | De<br>Marine<br>El Lo                                                                                            | my Packet Inline (Inline)<br>oduce Verbose Alert                        | Yes<br>Yes          | Edit           |
| Risk Ratin<br>HIGHRISK<br>MEDIUMRISK                                                                                  | S De<br>Marine<br>Co<br>De<br>De<br>De<br>De<br>De<br>De<br>De<br>De<br>De<br>De<br>De<br>De<br>De               | eny Packet Inline (Inline)<br>oduce Verbose Alert<br>g Attacker Packets | Yes<br>Yes<br>Q Yes | Edit           |
| Risk Ratin<br>HIGHRISK<br>MEDIUMRISK                                                                                  | S De<br>M Pri<br>E Lo                                                                                            | ny Packet Inline (Inline)<br>oduce Verbose Alert<br>g Attacker Packets  | Ves<br>Ves<br>Yes   | Edit<br>Delete |
| Risk Ratin<br>HIGHRISK<br>MEDJUMRISK<br>Noomaly Detecti                                                               | n                                                                                                    | eny Packet Inline (Inline)<br>oduce Verbose Alert<br>g Attacker Packets | Yes<br>Yes<br>Yes   | Edit<br>Delete |
| Risk Ratin<br>HIGHRISK<br>MEDIUMRISK<br>Anomaly Detection                                                             | on<br>Policy: ad0 v                                                                                              | AD Operational Mode: Detect                                             | Yes<br>Yes<br>Yes   | Edit<br>Delete |
| Risk Ratin<br>HIGHRISK<br>MEDIUMRISK<br>Anomaly Detection                                                             | on<br>Policy: ad0 ▼                                                                                              | AD Operational Mode: Detect                                             | Yes<br>Yes<br>Yes   | Edit<br>Delete |
| Risk Ratin<br>HIGHRISK<br>MEDIUMRISK<br>Anomaly Detection<br>Advanced Option                                          | on<br>Policy: ad0 v                                                                                              | AD Operational Mode: Detect                                             | Yes<br>Yes          | Edit<br>Delete |
| Risk Ratin<br>HIGHRISK<br>MEDIUMRISK<br>Anomaly Detection<br>Advanced Option                                          | De<br>M Pr<br>E Lo<br>Policy: ad0 v<br>IS<br>n Tracking Mode:                                                    | AD Operational Mode: Detect                                             | Yes<br>Yes          | Edit<br>Delete |
| Risk Ratin<br>HIGHRISK<br>MEDIUMRISK<br>Anomaly Detection<br>Advanced Option<br>Inline TCP Sessio<br>Normalizer Mode: | on<br>Policy: ad0 v<br>Is<br>n Tracking Mode:                                                                    | AD Operational Mode: Detect Virtual Sensor                              | Yes<br>Yes          | Edit<br>Delete |

- 3. 按一下「**OK**」(確定)。
- 4. 新增的虛擬感測器vs2顯示在虛擬感測器清單中。按一下Apply,將新的虛擬感測器配置傳送到 思科安全入侵防禦系統(IPS)。

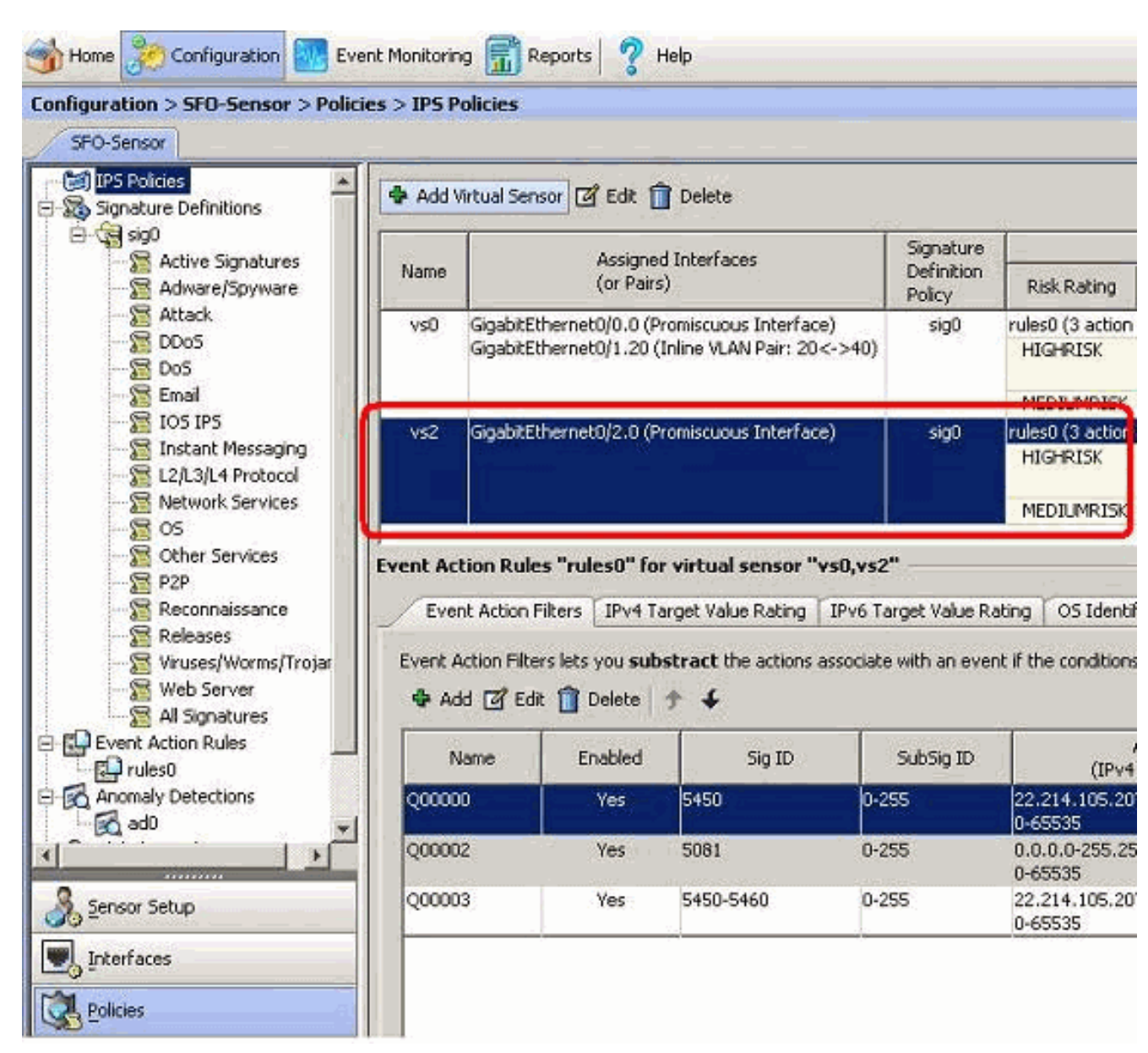

這將完成新增虛擬感測器的配置。

## 編輯虛擬感測器

可以編輯虛擬感測器的以下引數:

- 簽名定義策略
- 事件操作規則策略
- 異常檢測策略
- 異常檢測操作模式
- 內聯TCP會話跟蹤模式
- 說明
- 分配的介面

要編輯虛擬感測器,請完成以下步驟:

- 1. 使用具有管理員許可權的帳戶登入到CLI。
- 2. 進入服務分析模式。

sensor# configure terminal

sensor(config-ana)#

#### 3. 編輯虛擬感測器vs1。

sensor(config-ana)# virtual-sensor vs2

sensor(config-ana-vir)#

4. 編輯此虛擬感測器的說明。

sensor(config-ana-vir)# description virtual sensor A

5. 更改分配給此虛擬感測器的異常檢測策略和操作模式。

sensor(config-ana-vir)# anomaly-detection

sensor(config-ana-vir-ano)# anomaly-detection-name ad0

sensor(config-ana-vir-ano)# operational-mode learn

6. 更改分配給此虛擬感測器的事件操作規則策略。

sensor(config-ana-vir-ano)# exit

sensor(config-ana-vir)# event-action-rules rules0

#### 7. 更改分配給此虛擬感測器的特徵碼定義策略。

sensor(config-ana-vir)# signature-definition sig0

#### 8. 更改內聯TCP會話跟蹤模式。

sensor(config-ana-vir)# inline-TCP-session-tracking-mode interface-and-vlan

#### 預設設定為虛擬感測器模式,幾乎總是最佳選擇。

#### 9. 顯示可用介面的清單。

sensor(config-ana-vir)# physical-interface ?

| GigabitEthernet0/0 | physical                                                                             | interface.                                                                                                    |
|--------------------|--------------------------------------------------------------------------------------|----------------------------------------------------------------------------------------------------|
| GigabitEthernet0/1 | physical                                                                             | interface.                                                                                                    |
| GigabitEthernet0/2 | physical                                                                             | interface.                                                                                                    |
| GigabitEthernet0/3 | physical                                                                             | interface.                                                                                                    |
|                    | GigabitEthernet0/0<br>GigabitEthernet0/1<br>GigabitEthernet0/2<br>GigabitEthernet0/3 | GigabitEthernet0/0 physical<br>GigabitEthernet0/1 physical<br>GigabitEthernet0/2 physical<br>GigabitEthernet0/3 physical |

sensor(config-ana-vir)# physical-interface

sensor(config-ana-vir)# logical-interface ?

<none available>

10. 更改分配給此虛擬感測器的混雜模式介面。

sensor(config-ana-vir)# physical-interface GigabitEthernet0/2

11. 更改分配給此虛擬感測器的內聯介面對。

sensor(config-ana-vir)# logical-interface inline\_interface\_pair\_name

#### 您必須已經配對介面。

#### 12. 使用分配給此虛擬感測器的內聯VLAN對或組更改子介面。

sensor(config-ana-vir)# physical-interface GigabitEthernet2/0 subinterface-number subinterface\_number

您必須已經將任何介面細分為VLAN對或組。

13. 驗證已編輯的虛擬感測器設定。

sensor(config-ana-vir)# show settings

```
description: virtual sensor 1 default:
     signature-definition: sig1 default: sig0
     event-action-rules: rules1 default: rules0
     anomaly-detection
      _____
       anomaly-detection-name: adl default: ad0
       operational-mode: learn default: detect
      _____
     physical-interface (min: 0, max: 999999999, current: 2)
      _____
       name: GigabitEthernet0/2
       subinterface-number: 0 <defaulted>
      _____
     inline-TCP-session-tracking-mode: interface-and-vlan default: virtual-sensor
        _____
     logical-interface (min: 0, max: 999999999, current: 0)
      _____
        _____
    _____
  sensor(config-ana-vir)#
14. 退出分析引擎模式。
```

\_\_\_\_\_

sensor(config-ana)# exit

sensor(config)#

Apply Changes:?[yes]:

15. 按Enter以應用更改,或輸入no放棄更改。

### 使用IME編輯虛擬感測器

完成以下步驟,以便使用Cisco IPS Manager Express在Cisco Secure Intrusion Prevention System(IPS)上編輯虛擬感測器:

- 1. 選擇Configuration > SFO-Sensor> Policies> IPS Policies。
- 2. 選擇要編輯的虛擬感測器,然後按一下Edit,如螢幕截圖所示。在此示例中,vs2是要編輯的 虛擬感測器。

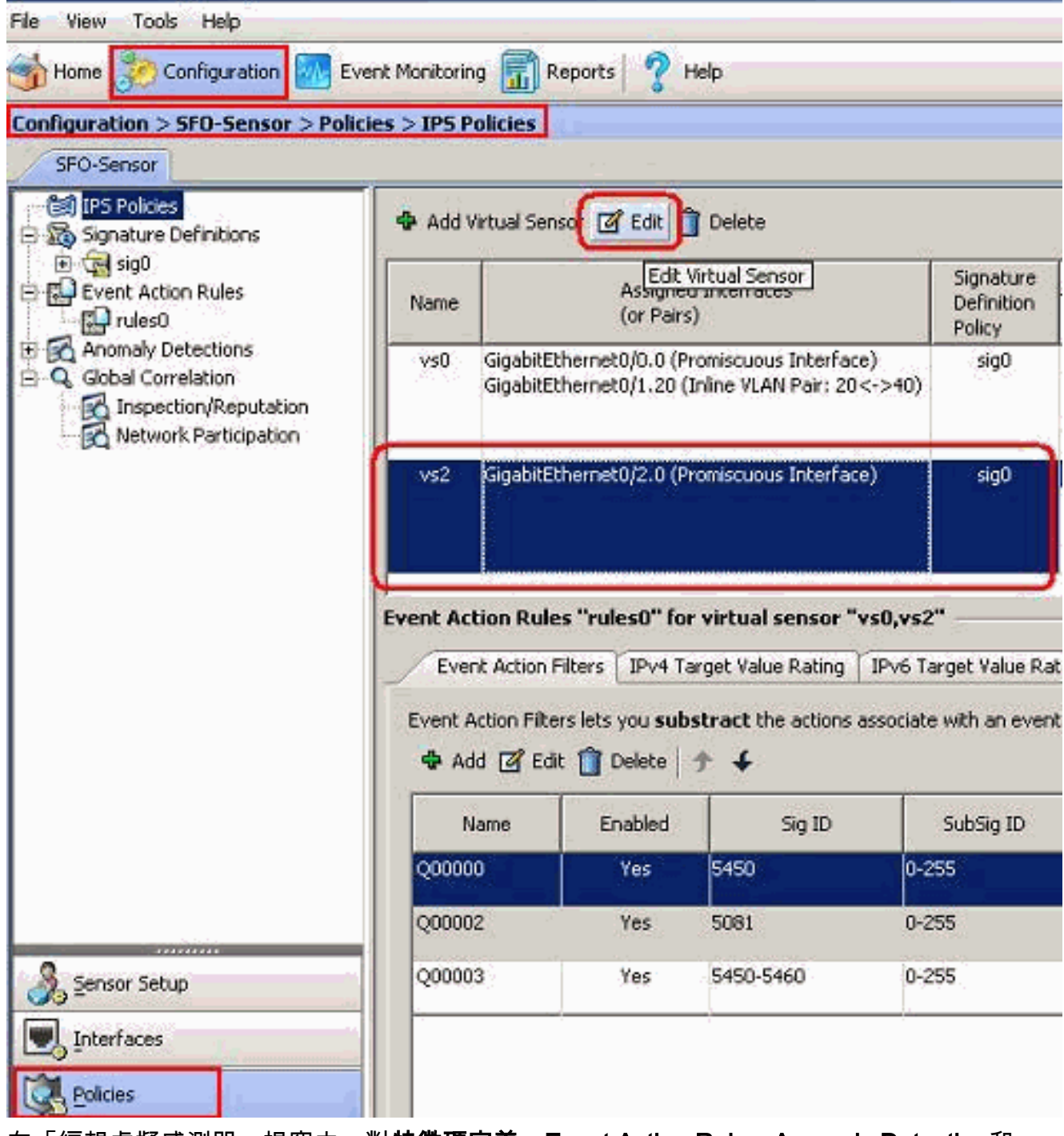

3. 在「編輯虛擬感測器」視窗中,對**特徵碼定義、Event Action Rule、Anomaly Detection**和 Advanced options部分下存在的虛擬感測器引數進行更改。按一下「OK」,然後按一下「 **Apply**」。

| scription.                                                                                                    | Wittual Samar 2                                                                                                    |                                                                                                    |                                |                       |
|----------------------------------------------------------------------------------------------------|----------------------------------------------------------------------------------------------------|----------------------------------------------------------------------------------------------------|--------------------------------|-----------------------|
| escription:                                                                                                    | Jvircual Serisor 2                                                                                                    |                                                                                                    |                                |                       |
| Interfaces                                                                                                    | -                                                                                                    |                                                                                                    |                                |                       |
| Assigned                                                                                                    | Name<br>Clash 55th over st0/2                                                                                                    | Deceleration Television                                                                                         | Details                        | Select All            |
| <br>                                                                                                    | GigabitEthernet0/3                                                                                                    | Promiscuous Interface                                                                                           |                                | Assign                |
|                                                                                                    |                                                                                                    |                                                                                                    |                                | Remove                |
| Signature Defin<br>Signature Definit                                                                                                    | nition                                                                                                    |                                                                                                    |                                |                       |
| Signacare Dennic                                                                                                    | ion Policy. Jogo                                                                                                    |                                                                                                    |                                |                       |
| Event Action P                                                                                                    | . <b>.</b>                                                                                                    |                                                                                                    |                                |                       |
| Tene necton is                                                                                                    | ule                                                                                                    |                                                                                                    |                                |                       |
| Event Action Ruli                                                                                                    | uie<br>es Policy: rules0 💌 🤅                                                                                                    | 6                                                                                                    |                                |                       |
| Event Action Ruli                                                                                                    | uie<br>es Policy: rules0 💌 🤅<br>tion Overrides                                                                                                    | <b>D</b>                                                                                                    |                                |                       |
| Event Action Ruli                                                                                                    | uie<br>es Policy: rules0 💌 🤇<br>tion Overrides                                                                                                    | O Octions to Add                                                                                                | Eashlad                        | 1                     |
| Event Action Ruli Use Event Action Ruli Risk Ra                                                                                                    | es Policy: rules0 💌 🤇<br>tion Overrides<br>ting                                                                                                    | Actions to Add                                                                                                  | Enabled                        | Add                   |
| Event Action Ruli Use Event Ar Risk Ra HIGHRISK                                                                                                    | tion Overrides<br>ting                                                                                                    | Actions to Add<br>Packet Inline (Inline)<br>ce Verbose Alert                                                    | Enabled<br>Ves<br>Yes          | Add                   |
| Event Action Ruli<br>Use Event Ar<br>Risk Ra<br>HIGHRISK<br>MEDIUMRISK                                                                                   | tion Overrides<br>ting<br>Market Contrology<br>ting<br>Contrology<br>Contrology<br>C | Actions to Add<br>Packet Inline (Inline)<br>ce Verbose Alert<br>ttacker Packets                                 | Enabled<br>Ves<br>Yes<br>Yes   | Add<br>Edit           |
| Event Action Ruli Use Event Action Ruli Risk Ra HIGHRISK MEDIUMRISK                                                                                      | tion Overrides<br>ting                                                                                                    | Actions to Add<br>Packet Inline (Inline)<br>ce Verbose Alert<br>Itacker Packets                                 | Enabled<br>Ves<br>Ves          | Add<br>Edit<br>Delete |
| Event Action Ruli<br>Use Event Ac<br>Risk Ra<br>HIGHRISK<br>MEDIUMRISK                                                                                   | tion Overrides<br>ting                                                                                                    | Actions to Add<br>Packet Inline (Inline)<br>ce Verbose Alert<br>ttacker Packets                                 | Enabled<br>Ves<br>Ves<br>@ Yes | Add<br>Edit<br>Delete |
| Event Action Ruli<br>Use Event Ac<br>Risk Ra<br>HIGHRISK<br>MEDIUMRISK<br>Anomaly Deter                                                                  | tion Overrides<br>ting<br>@ Deny I<br>@ Deny I<br>@ Deny I<br>@ Log At                                                                                                    | Actions to Add<br>Packet Inline (Inline)<br>ce Verbose Alert<br>ttacker Packets                                 | Enabled<br>Ves<br>Yes<br>Yes   | Add<br>Edit<br>Delete |
| Event Action Ruli Use Event Ac Risk Ra HIGHRISK MEDIUMRISK Anomaly Detection                                                                             | tion Overrides<br>ting<br>Tion Overrides<br>ting<br>Produ<br>Con Policy: ad0 	 A                                                                                                    | Actions to Add<br>Packet Inline (Inline)<br>ce Verbose Alert<br>ttacker Packets<br>AD Operational Mode: Detect  | Enabled<br>Ves<br>Ves<br>Ves   | Add<br>Edit<br>Delete |
| Event Action Ruli<br>Use Event Ac<br>Risk Ra<br>HIGHRISK<br>MEDIUMRISK<br>Anomaly Detection                                                              | tion Overrides<br>ting<br>Deny I<br>Produ<br>El Log At                                                                                                    | Actions to Add<br>Packet Inline (Inline)<br>ce Verbose Alert<br>ttacker Packets<br>AD Operational Mode: Detect  | Enabled<br>Ves<br>Ves          | Add<br>Edit<br>Delete |
| Event Action Ruli<br>Use Event Ac<br>Risk Ra<br>HIGHRISK<br>MEDIUMRISK<br>Anomaly Detection<br>Advanced Option                                           | tion Overrides<br>ting<br>(a) Deny i<br>(a) Deny i<br>(a | Actions to Add<br>Packet Inline (Inline)<br>ce Verbose Alert<br>ttacker Packets<br>AD Operational Mode: Detect  | Enabled<br>Yes<br>Yes<br>Yes   | Add<br>Edit<br>Delete |
| Event Action Ruli<br>Use Event Av<br>Risk Ra<br>HIGHRISK<br>MEDIUMRISK<br>Anomaly Detection<br>Advanced Option<br>Inline TCP Sest                        | tion Overrides<br>ting<br>Etion Overrides<br>ting<br>Produce<br>tion<br>tion<br>tion<br>tion<br>tion<br>tion<br>tion<br>tion                                                                                                    | Actions to Add Packet Inline (Inline) ce Verbose Alert ttacker Packets AD Operational Mode: Detect              | Enabled<br>Ves<br>Ves<br>Ves   | Add<br>Edit<br>Delete |
| Event Action Ruli<br>Use Event Ac<br>Risk Ra<br>HIGHRISK<br>MEDIUMRISK<br>Anomaly Detection<br>Advanced Option<br>Inline TCP Session<br>Normalizer Model | tion Overrides<br>ting<br>Ction Overrides<br>ting<br>Ction<br>The Policy: add A<br>Ction<br>Son Policy: add A<br>Ction<br>Son Tracking Mode: Vi<br>Ster St                                                                                                    | Actions to Add Packet Inline (Inline) ce Verbose Alert ttacker Packets AD Operational Mode: Detect rtual Sensor | Enabled<br>Ves<br>Ves<br>Ves   | Add<br>Edit<br>Delete |

這將完成編輯虛擬感測器的過程。

## 刪除虛擬感測器

要刪除虛擬感測器,請完成以下步驟:

1. 要刪除虛擬感測器,請發出no virtual-sensor命令。 sensor(config-ana)# virtual-sensor vs2

sensor(config-ana-vir)#
sensor(config-ana-vir)# exit
sensor(config-ana)# no virtual-sensor vs2

#### 2. 驗證刪除的虛擬感測器。

sensor(config-ana)# show settings

global-parameters ----ip-logging \_\_\_\_\_ max-open-iplog-files: 20 <defaulted> \_\_\_\_\_ \_\_\_\_\_ virtual-sensor (min: 1, max: 255, current: 2) -----<protected entry> name: vs0 <defaulted> \_\_\_\_\_ description: default virtual sensor <defaulted> signature-definition: sig0 <protected> event-action-rules: rules0 <protected> anomaly-detection \_\_\_\_\_ anomaly-detection-name: ad0 <protected> operational-mode: detect <defaulted> \_\_\_\_\_ physical-interface (min: 0, max: 999999999, current: 0) \_\_\_\_\_ \_\_\_\_\_ logical-interface (min: 0, max: 999999999, current: 0) \_\_\_\_\_ ----sensor(config-ana)# 只有預設虛擬感測器vs0存在。

#### 3. 退出分析引擎模式。

sensor(config-ana)# exit

sensor(config)#

Apply Changes:?[yes]:

## 使用IME刪除虛擬感測器

完成以下步驟,以便使用Cisco IPS Manager Express刪除思科安全入侵防禦系統(IPS)上的虛擬感 測器:

- 1. 選擇Configuration > SFO-Sensor> Policies> IPS Policies。
- 2. 選擇要刪除的虛擬感測器,然後按一下Delete,如螢幕截圖所示。在此示例中,vs2是要刪除 的虛擬感測器。

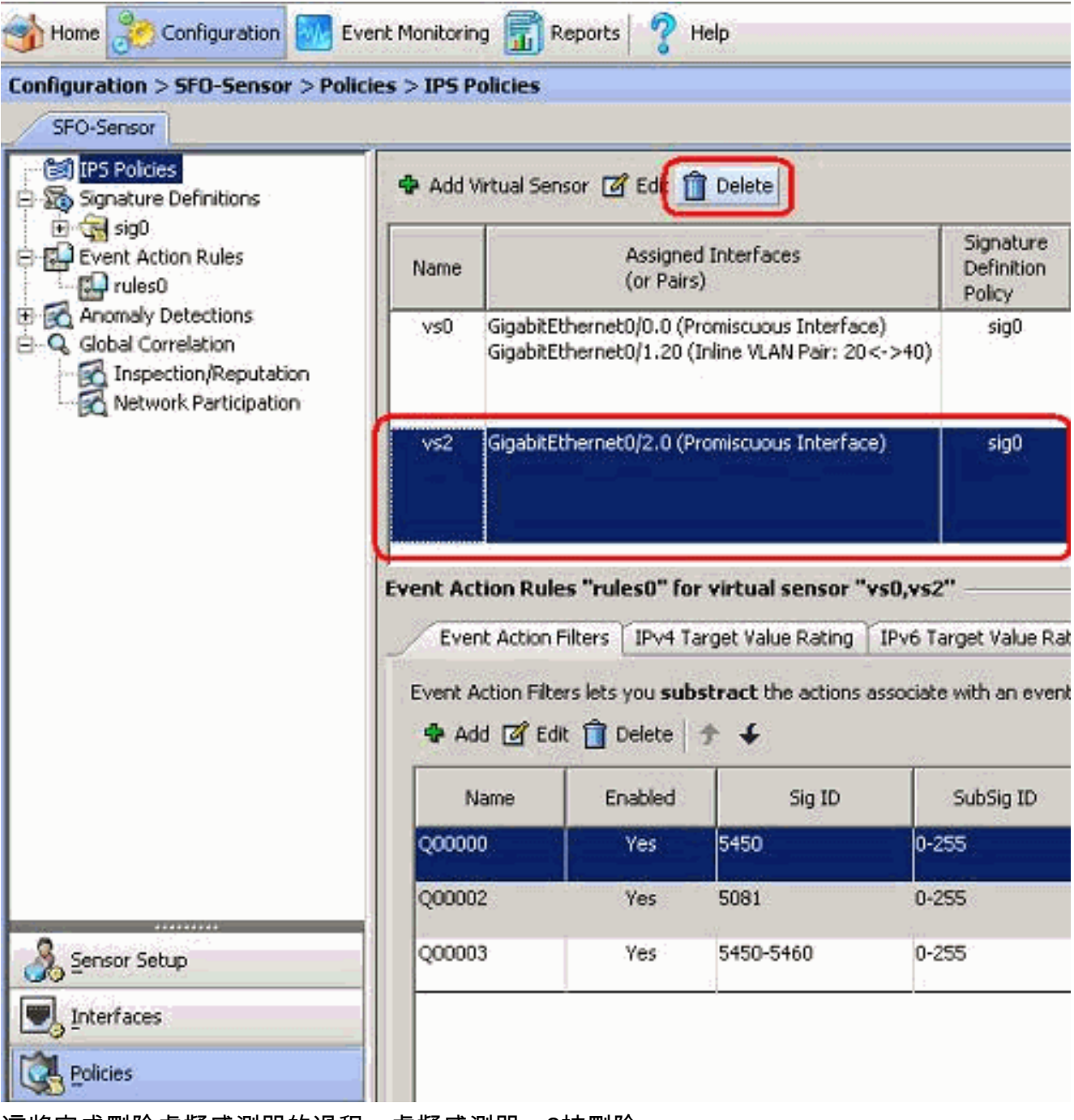

這將完成刪除虛擬感測器的過程。虛擬感測器vs2被刪除。

## <u>疑難排解</u>

IPS Manager Express未啟動

"Cannot start IME client. Please check if it is already started. Exception: Address already in use: Cannot bind"

### <u>解決方案</u>

為了解決此問題,請重新載入IME工作站PC。

## 相關資訊

- <u>思科入侵防禦系統支援頁面</u>
- <u>Cisco IPS管理員Express支援頁面</u>
- 網路時間協定(NTP)
- <u>要求建議 (RFC)</u>
- 技術支援與文件 Cisco Systems